# **Microsoft Project installation**

### To download Microsoft Project, use the below link.

### https://azureforeducation.microsoft.com/devtools

| > C 🌲 azurefor                         | oreducation.microsoft.com/devtools                                                                                                    |
|----------------------------------------|----------------------------------------------------------------------------------------------------|
| Microsoft Azure                        | Order Manage FAQ                                                                                                    |
|                                        | Students—you're almost there! The developer tools and learning resources that were previously part of your Imagine account are now available with Azure Dev Tools for Teaching. Sign in using the button below—you'll be taken to a page requesting you to sign in using a Microsoft Account. Learn about Microsoft Accounts here. |
|                                        | Note: Please use the email you provided for your previous Imagine subscription access when creating a new Microsoft Account.                                                                                                    |
|                                        | Sign In                                                                                                    |
| Click                                  | k on Sign In                                                                                                    |
| • Type                                 | e in your student number and your password.                                                                                                    |
| Microsoft                              |                                                                                                    |
| <b>Sign in</b><br>o continue to Micros | isoft Azure                                                                                                    |
| tudentnumber@s                         | isun.ac.za                                                                                                    |
| lo account? Create c                   | one!                                                                                                    |
| Can't access your acc                  | :count?                                                                                                    |
|                                        | Back Next                                                                                                    |
| • Go to                                | to Software                                                                                                    |
| 🏠 Overview                             | <i>"</i>                                                                                                    |
| Learning resources                     | 25                                                                                                    |
| 💼 Roles                                |                                                                                                    |
| 🚽 Software                             |                                                                                                    |
|                                        |                                                                                                    |
| GitHub                                 |                                                                                                    |
| Need help?                             |                                                                                                    |
| <b>•</b> •                             |                                                                                                    |

• Search "Project" for Microsoft Project you should see the below.

| Software Keys                   |                                        |                                             |                                          |             |
|---------------------------------|----------------------------------------|---------------------------------------------|------------------------------------------|-------------|
| ₽ Project                       | × Product category : All               | Operating System : All System type : 64 bit | Product language : English,Multilanguage |             |
| 2 Items                         |                                        |                                             |                                          |             |
| Name $\uparrow_{\downarrow}$    | Product category $\uparrow \downarrow$ | Operating System $\uparrow_{\downarrow}$    | System type  ↑↓                          | Language ↑↓ |
| Project Professional 2021 - DVD | Productivity Tools                     | Windows                                     | 64 bit                                   | English     |
| Project Professional 2019       | Productivity Tools                     | Windows                                     | 64 bit                                   | English     |

### • Choose the "Project Professional 2021 DVD"

2 Items

| Name ↑↓                         | Product category ↑↓ | Operating System $\uparrow_{\downarrow}$ | System type $\uparrow_{\downarrow}$ | Language ↑↓ |
|---------------------------------|---------------------|------------------------------------------|-------------------------------------|-------------|
| Project Professional 2021 - DVD | Productivity Tools  | Windows                                  | 64 bit                              | English     |
| Project Professional 2019       | Productivity Tools  | Windows                                  | 64 bit                              | English     |

• Click on Download, to download the software to your computer.

×

| Software |  |
|----------|--|
| ducation |  |

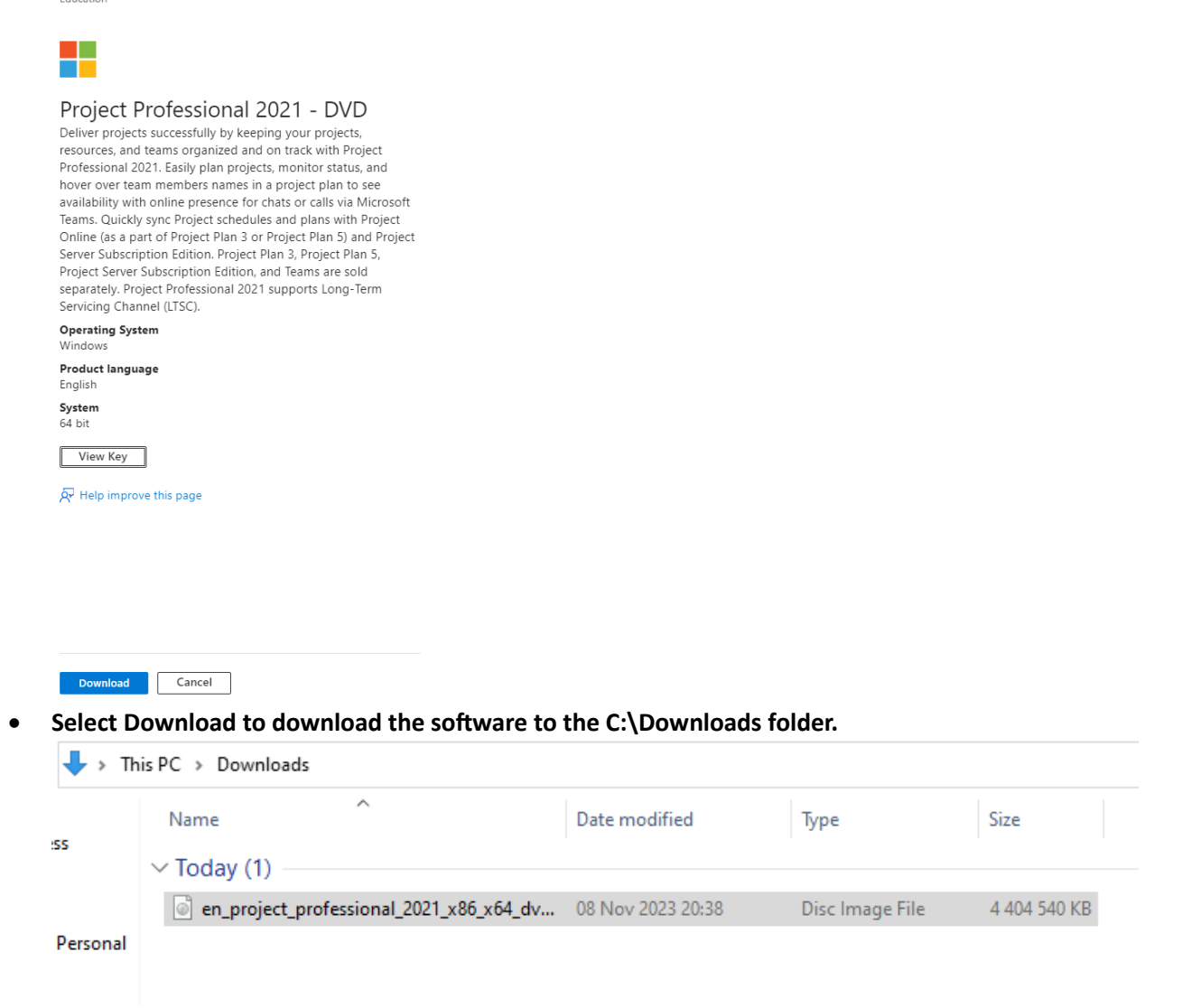

• Click on view the key (copy (CTRL + C) the Product Key - you will need this later).

×

Software Education

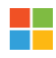

#### Project Professional 2021 - DVD

Deliver projects successfully by keeping your projects, resources, and teams organized and on track with Project Professional 2021. Easily plan projects, monitor status, and hover over team members names in a project plan to see availability with online presence for chats or calls via Microsoft Teams. Quickly sync Project schedules and plans with Project Online (as a part of Project Plan 3 or Project Plan 5) and Project Server Subscription Edition. Project Plan 3, Project Plan 5, Project Server Subscription Edition, and Teams are sold separately. Project Professional 2021 supports Long-Term Servicing Channel (LTSC).

Operating System

| Windows                     |
|-----------------------------|
| Product language<br>English |
| System<br>64 bit            |

View Key

• When the download is complete, **right-click and mount** the iso file.

| 🕹 > Th     | is PC > Downloads     |                                    |                     |                 |              |
|------------|-----------------------|------------------------------------|---------------------|-----------------|--------------|
|            | Name                  |                                    | Date modified       | Туре            | Size         |
| 255        | v Today (1)           |                                    |                     |                 |              |
| . Personal | en_project_profession | v86 v64 dv<br>Mount                | 08 Nov 2023 20:38   | Disc Image File | 4 404 540 KB |
| r craonar  | E                     | Burn disc image                    | 2                   |                 |              |
| :ts        | S S<br>S 🕀 S          | Share with Skyp<br>Scan with Micro | e<br>osoft Defender |                 |              |

## • Right-click Setup and run as administrator.

| ∱ 🚺 → Th     | is PC → DVD D | rive (D:) 16.0.14326.20454 > |                   |                   |      |
|--------------|---------------|------------------------------|-------------------|-------------------|------|
|              | Name          | ^                            | Date modified     | Туре              | Size |
| :cess        | Office        |                              | 22 Sep 2021 20:31 | File folder       |      |
| e            | 🔊 autorun     |                              | 14 Sep 2021 21:10 | Setup Information | 1    |
| o Dorsonal   | 🚺 Setup       |                              | 22 Sep 2021 20:30 | Application       | 441  |
| e - Personal |               | Open                         |                   |                   |      |
|              |               | Run as administrator         |                   |                   |      |
| ects         | 6             | Share with Skype             |                   |                   |      |

| Microsoft                                      | × |
|------------------------------------------------|---|
| Please stay online while your app<br>downloads |   |
| We'll be done in just a moment.                |   |
|                                                |   |
|                                                |   |

• To open the Microsoft Project software click on the Windows button and search for Project

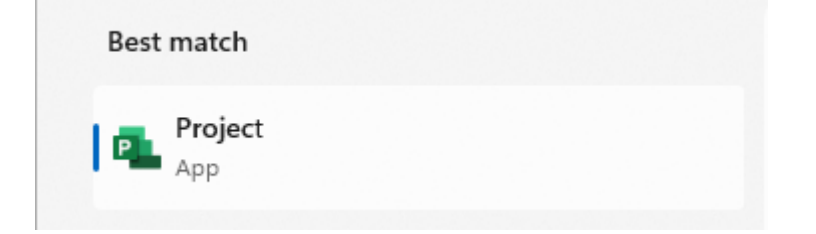

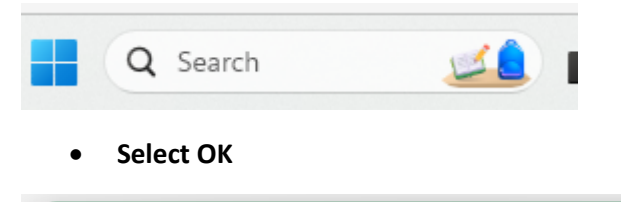

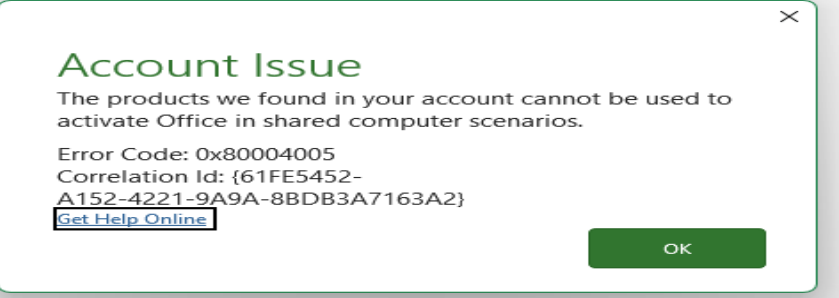

• Click on I have a product key

| Microso | oft                               |                                                    |                                                        | • |
|---------|-----------------------------------|----------------------------------------------------|--------------------------------------------------------|---|
|         | Sign ir                           | n to set up                                        | o Office                                               |   |
|         | 8                                 |                                                    |                                                        |   |
|         | Use your regular email<br>address | Get free cloud storage                             | Use your account to install<br>Office on other devices |   |
|         | Sign in with your                 | work, school, or person                            | al Microsoft account<br>Create account                 |   |
|         |                                   | Uhave a product key<br>What is a Microsoft account | <u>17</u>                                              |   |
|         |                                   |                                                    |                                                        |   |
|         |                                   |                                                    |                                                        |   |

×

- and Enter the key that you viewed when downloading the Microsoft Project page in the early step where you view the key
- CTRL + V (Paste the key)

#### Project Professional 2021 - DVD

Deliver projects successfully by keeping your projects, resources, and teams organized and on track with Project Professional 2021. Easily plan projects, monitor status, and hover over team members names in a project plan to see availability with online presence for chats or calls via Microsoft Teams. Quickly sync Project schedules and plans with Project Online (as a part of Project Plan 3 or Project Plan 5) and Project Server Subscription Edition. Project Plan 3, Project Plan 5, Project Server Subscription Edition, and Teams are sold separately. Project Professional 2021 supports Long-Term Servicing Channel (LTSC). **Operating System** Windows

| Williaows                   |  |
|-----------------------------|--|
| Product language<br>English |  |
| System                      |  |
| 64 bit                      |  |
|                             |  |

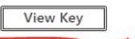

| Microsoft |                                  | × |
|-----------|----------------------------------|---|
|           | Enter your product key           |   |
|           | (7.1/B)                          |   |
|           | Enter an Office product key:     |   |
|           | See product key examples<br>Back |   |

The software is ready to be used.